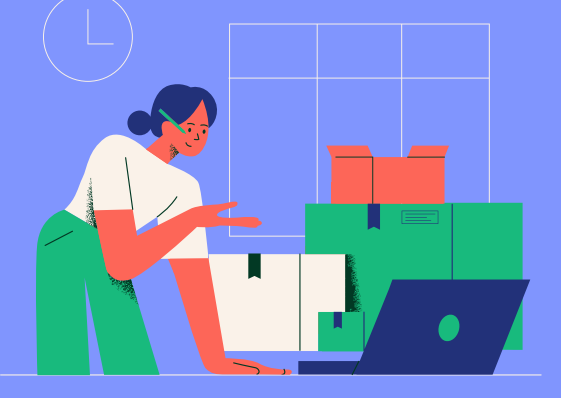

# Jobseeker User Manual

Directorate of Employment and Craftsmen Training , Government of Assam

# Hello! We want to know you better.

Job portal of Assam is a one-stop destination that provides a host of career-related services such as dynamic job matching, career counselling, job notifications, vocational guidance, information on skill development courses, internships and alike. A state portal **(job.assam.gov.in)** is operational and provides a nation-wide platform to connect job seekers and employers.

| Jobseeker A Jobseeker is a person who is looking for a viable employment (job) opportunity. To get a job through the Assa Job portal as a Jobseeker, you need to first register yourse on the portal. | Jobseeker Registration |                                                                                                    |  |  |  |  |
|----------------------------------------------------------------------------------------------------|------------------------|----------------------------------------------------------------------------------------------------|--|--|--|--|
|                                                                                                    | Jobseeker              | A Jobseeker is a person who is looking for a viable<br>employment (job) opportunity. To get a job through the Assam<br>Job portal as a Jobseeker, you need to first register yourself<br>on the portal. |  |  |  |  |

Any Jobseeker can register itself on Assam Job Portal by following the steps mentioned below: Visit job.assam.gov.in.

## Please Follow all steps.

Step-1:

# Click on Jobseeker Registration-

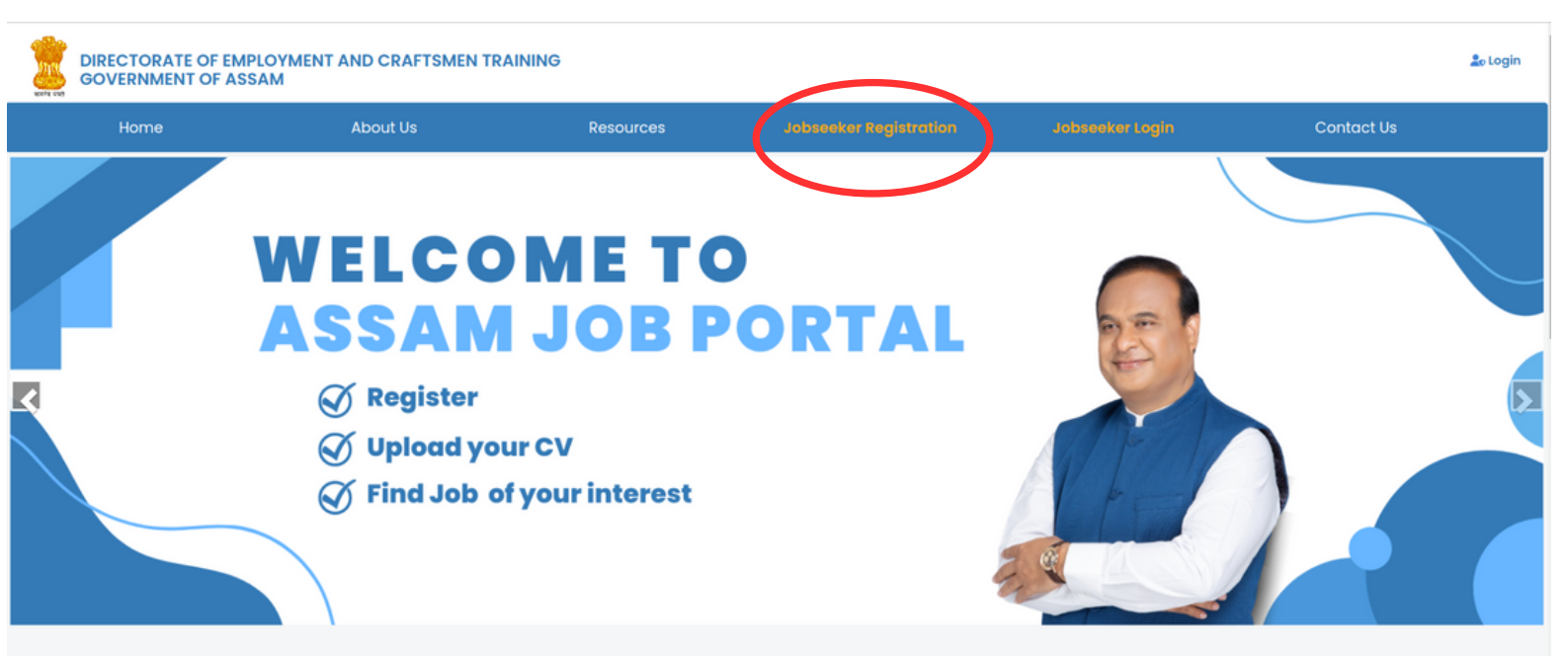

#### Step-2:

For Geting OTP we should follow these steps :

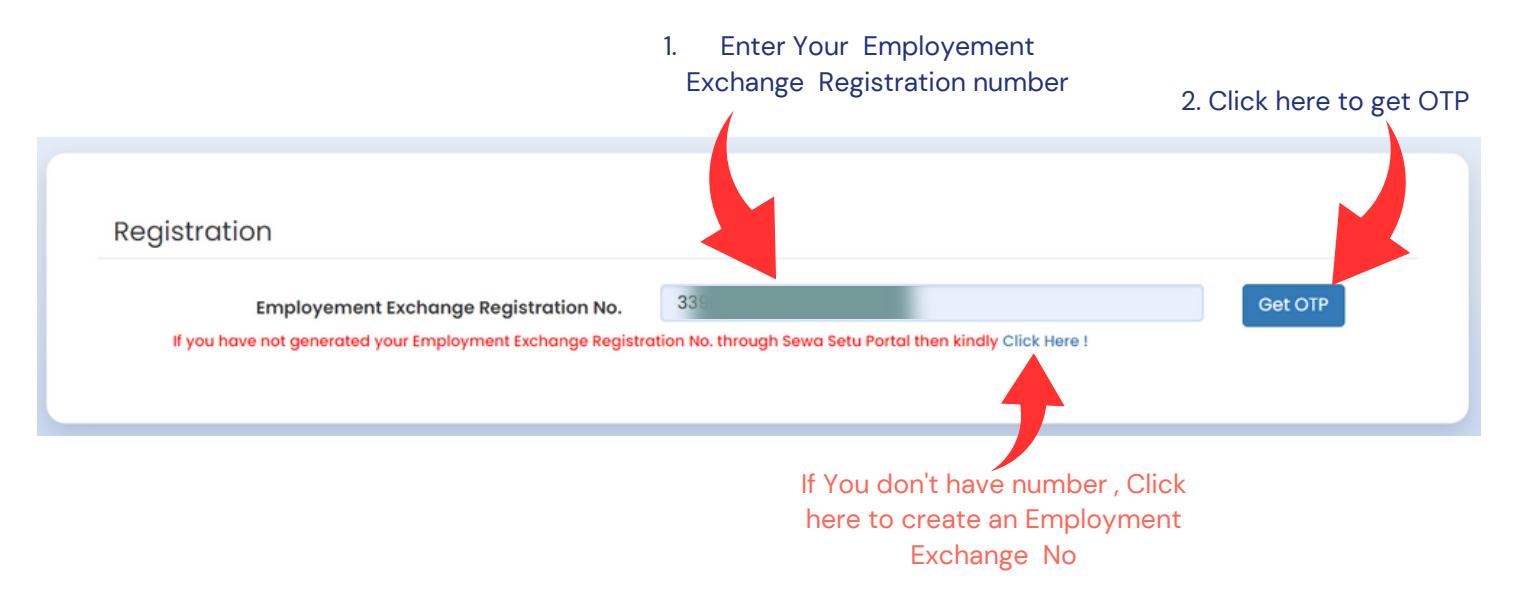

#### Step-3:

Recived **OTP** on your registered Mobile no. You should enter and **verify Mobile number** for further steps

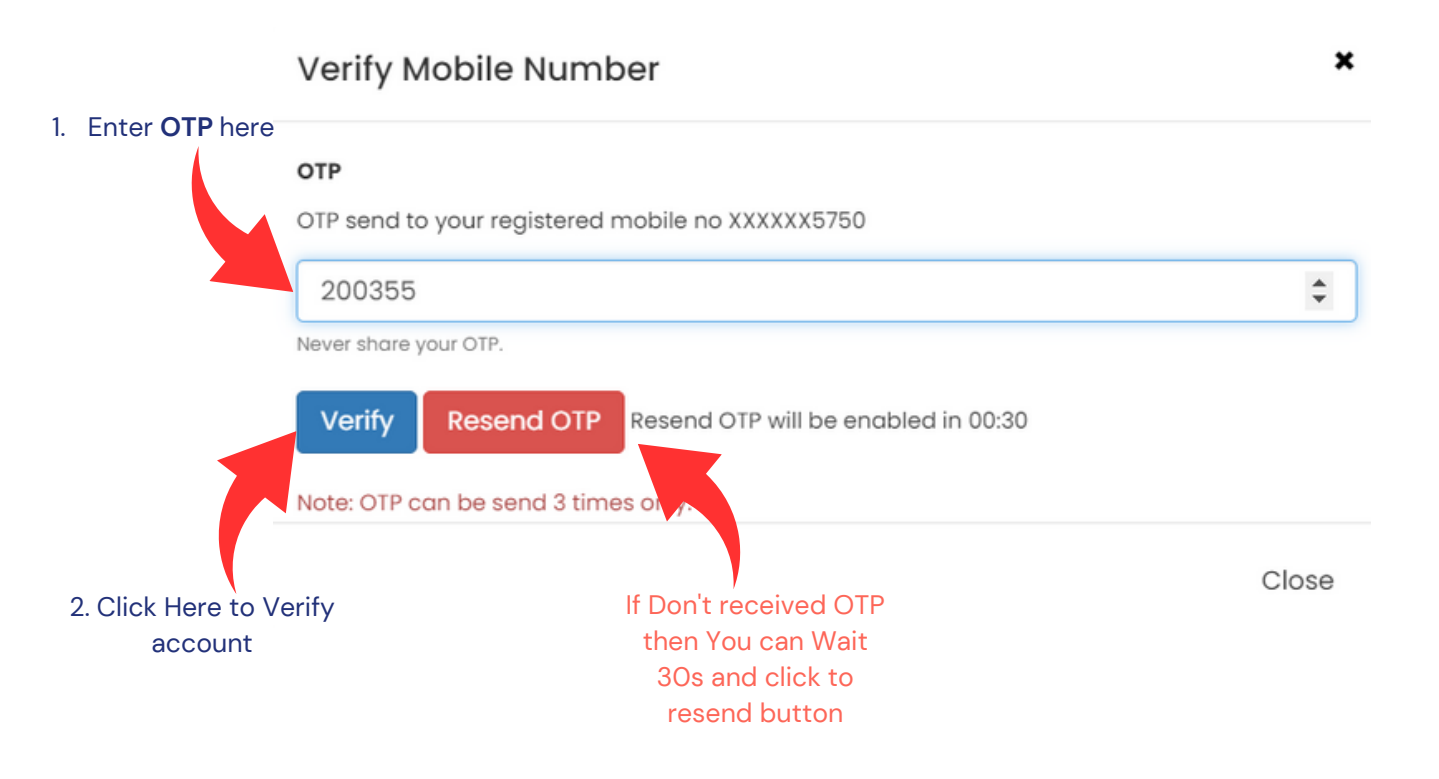

Step-4:

Email and District are mandatory field . if not prefilled please filled it now

| Personal Infor         | mation Education / Employment Details  | Certification Details     | Create Account |
|------------------------|----------------------------------------|---------------------------|----------------|
| Personal Informatio    | n Details                              |                           |                |
| Name                   | ABHIJIT ADHIKARI                       | Gender                    | Male           |
| Email ID *             | adhikariabhijit186@gmail.com           | Mobile Number             |                |
| DOB                    | 01/12/2001                             | Marital Status            | Single         |
| Fathers Name           | KRISHNA ADHIKARI                       | Mothers Name              | JAYA ADHIKARI  |
| Employment Exchange    | District Employment Exchange- Guwahati | Highest Educational Level | 12th Pass      |
| Religion               | Hinduism                               | Caste                     | General        |
| Physically Handicapped | No                                     | Disability Category       |                |
| Address Details        |                                        |                           |                |
| Current Location       | SUALKUCHI                              | Current Pincode           | 781103         |
| Police Station         | SUALKUCHI                              | Post Office               | SUALKUCHI      |
| District *             | KAMRUP                                 | Occupation                | Student        |
|                        |                                        |                           |                |

#### Step- 5:

School Medium, month and year of addmission, Course Type, specialization are mandatory field, please fill up the mandatory part.

| 0-                                                     |                           | 2                          | 3                     |                    |   |
|--------------------------------------------------------|---------------------------|----------------------------|-----------------------|--------------------|---|
| Personal Information                                   | on Details                | ation / Employment Details | Certification Details | Create Account     |   |
| Educational monnation                                  | Underdins                 |                            |                       |                    |   |
| Education<br>(Please fill up according to different le | vel of education )        |                            |                       |                    |   |
|                                                        |                           |                            |                       |                    |   |
| Institute                                              | Missamari Junior College  |                            | Degree                | 2012               |   |
| Nonth & Year of Admission *                            |                           | ٥                          | Course Type *         | Select Course Type | ~ |
| Date Of Passing                                        | 20/05/2011                |                            | Score                 |                    |   |
|                                                        |                           |                            | _                     |                    |   |
| Specialization *                                       |                           |                            |                       |                    |   |
|                                                        |                           |                            |                       |                    |   |
| Institute                                              | L.O.K.D College           |                            | Degree                | 2106               |   |
| Month & Year of Admission*                             |                           | •                          | Course Type*          | Select Course Type | ~ |
| Employment Inform                                      | ation Details             |                            |                       |                    |   |
| Employment month                                       | Ore                       | 0.15                       |                       |                    |   |
| Currently                                              | Employed •                | ∪ NO                       |                       |                    | _ |
| Company *                                              | TK Engineering Consortium | i Pvt. Ltd.                | From Date*            | 15/02/2016         |   |
| To Date                                                | 30/09/2021                |                            | Designation *         | Executive          |   |
| Salary *                                               | 25000                     | Salary Type                | Nature of Work        | Full time          |   |
| Industry Sector                                        | Infrastructure            |                            | Functional Role       | Executive          |   |
| Skills                                                 |                           |                            |                       |                    |   |
|                                                        |                           |                            |                       |                    |   |
| Skills Used *                                          |                           |                            |                       |                    |   |
|                                                        |                           |                            |                       |                    |   |
|                                                        |                           |                            |                       |                    |   |
|                                                        |                           |                            |                       |                    |   |

Step-6:

Select a language and select your ability

| Personal Information     | n                        | 2<br>Education / Employment Details   | 3<br>Certification Details             | (4)<br>Create Acc | ount      |
|--------------------------|--------------------------|---------------------------------------|----------------------------------------|-------------------|-----------|
| Certification Details    |                          |                                       |                                        |                   |           |
| ill Certification        |                          |                                       |                                        |                   |           |
| Certificate ID           | Certificate ID           |                                       |                                        |                   |           |
| Sector                   | Sector                   |                                       |                                        |                   |           |
| Course Job Role          | Course Job Role          |                                       |                                        |                   |           |
| Exam diploma certificate | Exam diploma certificate |                                       |                                        |                   |           |
| Duration                 | duration                 |                                       |                                        |                   |           |
| aining Certification     |                          |                                       |                                        |                   |           |
| Certificate Name         |                          |                                       | Date of Passing                        | • dd/mm/уууу      |           |
| Duration in months *     |                          |                                       | Issued By                              | •                 |           |
| Languages                |                          |                                       |                                        |                   |           |
| Language *               | Select Longuage          |                                       | Read                                   | write             | Speak     |
|                          |                          |                                       |                                        |                   | +Add More |
|                          |                          |                                       |                                        | Back Next         |           |
|                          |                          | Note : Correction or Updation of aire | ady existing data should be done in Se | wa Setu Portal    |           |

### Step-7:

Enter Password and confirm password. give your concern by selecting all the check boxes for an account create

| 0                    | 2                                                                                                    | 3                                                                                                    |                                                                                                    |  |  |  |
|----------------------|----------------------------------------------------------------------------------------------------|----------------------------------------------------------------------------------------------------|----------------------------------------------------------------------------------------------------|--|--|--|
| Personal Information | Education / Employment Details                                                                                                    | Certification Details                                                                                                    | Create Account                                                                                                    |  |  |  |
| Create Account       |                                                                                                    |                                                                                                    |                                                                                                    |  |  |  |
| Cred                 | te Password * Enter Password                                                                                                    | minimum of 7 characters                                                                                                    |                                                                                                    |  |  |  |
| Confi                | m Password • Enter Password                                                                                                    | Enter Password minimum of 7 characters                                                                                                    |                                                                                                    |  |  |  |
|                      | Resume Choose file No file of                                                                                                    | Ume Choose file No file chosen                                                                                                    |                                                                                                    |  |  |  |
|                      | doc, docx, pdf, odt -<br>l agree to receive<br>All the information<br>cases are pending a<br>This is to declare t<br>any job opportunitie<br>authorize Skill, Empl<br>the prospective emp | 300kb max<br>notifications job.assam.gov.in<br>1 provided here are accurate to the best of my know<br>gainst me at any court of law in India.<br>that I have registered with government employmer<br>s that may come up in government, semi-Govern<br>oyment & Entrepreneurship department of Assam<br>alover, other Govt. organization or third party job po | veldge and further i submit that no criminal<br>nt exchange of Assam. I would like to explore<br>ment or private sector. Therefore, I consent and<br>that in event my data needs to be shared with<br>ortal the same can be shared. |  |  |  |

#### Step-8:

Check your registered Email account and Click on the Verify button to activate your account.

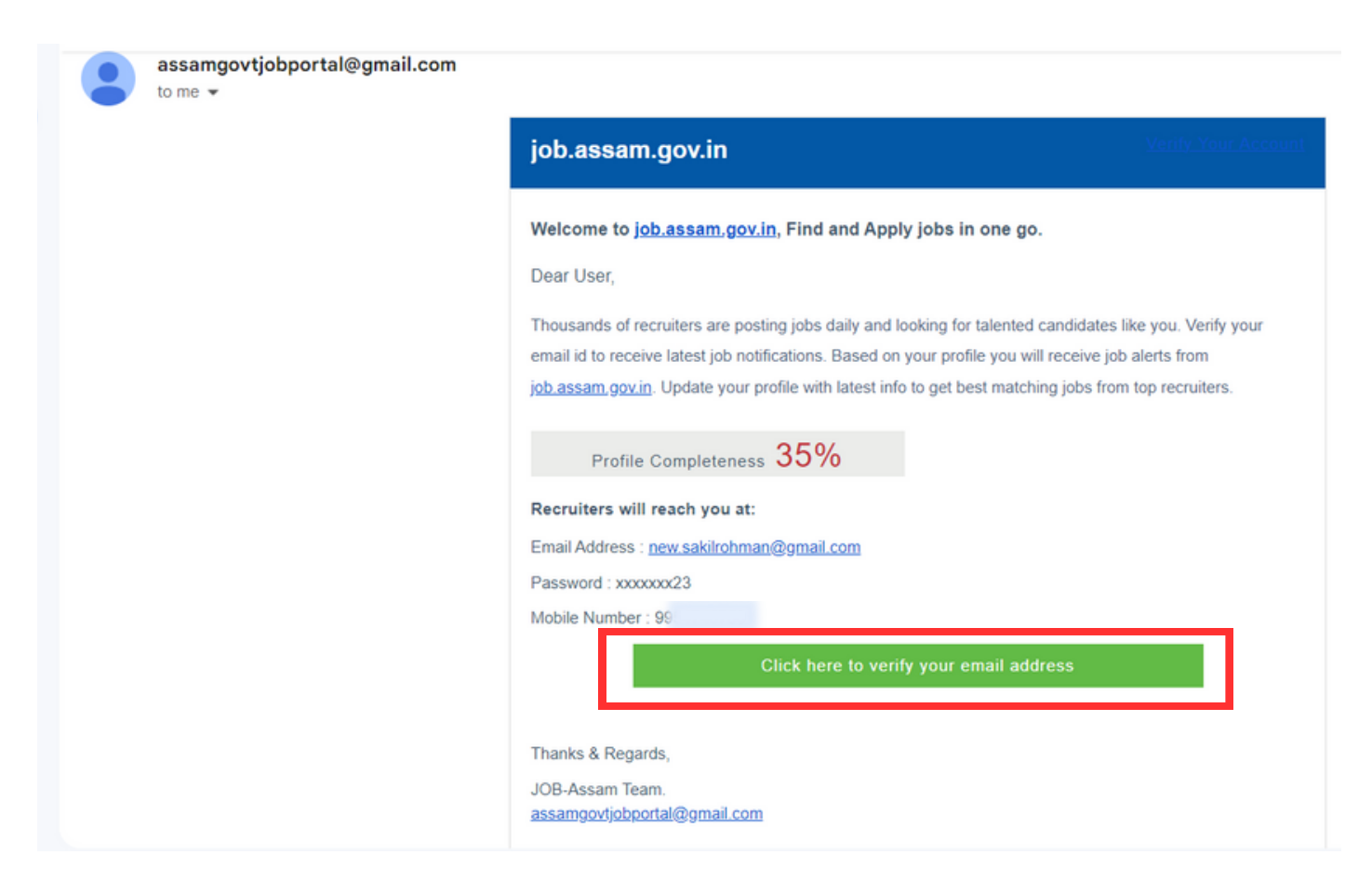

#### Step-9:

Your account is successfully activated, you will be able to log in and apply jobs

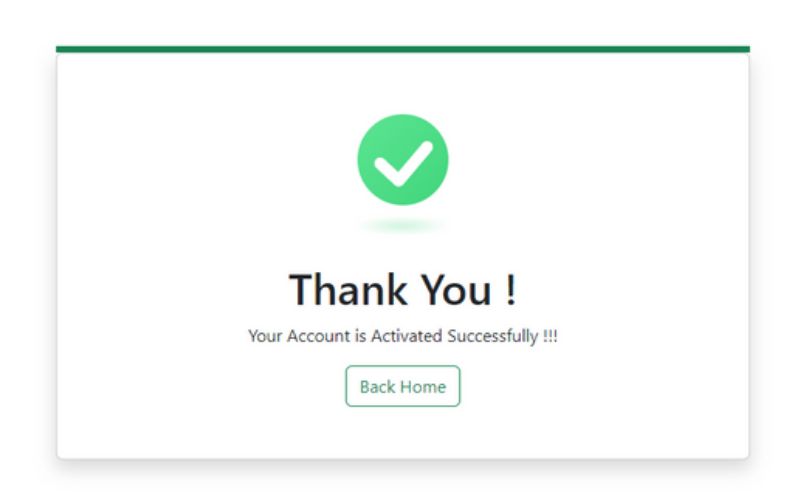

#### • View and Update Jobseeker Profile

- You can add or change the profile description
- You can upload your resume
- You can upload a profile picture
- Addition and updation of new educational qualifications and other skills training courses should be done in Sewa Setu Portal

| Select A JobType 🗸 Ente                    | er Any Skills, Qualifications | Enter Any Locations, States                            | Experience(Y)   | SEARCH HERE             |
|--------------------------------------------|-------------------------------|--------------------------------------------------------|-----------------|-------------------------|
| Home Profile                               |                               |                                                        |                 |                         |
| PROFILE DETAILS                            | HI RAJU DAS, W                | elcome Back!                                           | Last Update : N | 1ay 2, 2023, 11:58 a.m. |
| YOUR PROFILE COMPLETENESS                  | Update and fill your details  | to complete your profile and get desire                | d jobs          |                         |
| 45%                                        |                               | Mobile Number : 9:<br>Email: new.sakilrohman@gmail.com | Verified 🗸      |                         |
| Applied tabs                               |                               |                                                        |                 |                         |
| Suggested Jobs 2                           | Upload Profile                |                                                        |                 |                         |
| PRIVACY SETTINGS                           | Picture                       |                                                        |                 |                         |
| Email Notifications ON OFF                 | PROFILE SUMAMRY               |                                                        |                 |                         |
| Change Password                            | First Manua                   |                                                        | Diagonale       |                         |
| Messages 0                                 | First Name                    | Highest Educational Level                              | Pincode         |                         |
| JOB ALERTS                                 | Fathers Name                  | Phone Number                                           | Post Office     |                         |
| Get all relevant jobs to your inbox as per | JA                            |                                                        |                 |                         |
| your requirement by creating alerts        | Mothers Name                  | Physically Handicapped                                 | District        |                         |
| CREATE JOB ALERT                           |                               |                                                        |                 |                         |

#### • Search and apply Jobs

- Once profile is updated, Jobseeker can search jobs on the top.
- Jobs search can be customized by using job type, Location, skills, experience etc.
- Also view all recommended job through click View More button.

|                                                                             |                                                                         |           |                                                                          |           | opioda tour kesume                        |
|-----------------------------------------------------------------------------|-------------------------------------------------------------------------|-----------|--------------------------------------------------------------------------|-----------|-------------------------------------------|
| Python Developer [3 - 4 Years]<br>Techsmart<br>≹ 180000 P.A<br>@ Guwahati   | Java Developer [2 - 3 Years]<br>Techsmart<br>& 180000 P.A<br>@ Guwahati | APPLY NOW | UI UX Designer [0 - 9 Years]<br>WebXgo<br>₹ 240000 P.A<br>¶ Guwahati     | APPLY NOW | TOP RECRUITERS                            |
| Nade js Developer [0 - 12 Years]<br>Phantoms<br>₹ 600000 P.A<br>♦ Sivasagar | Cab Driver [0 - 10 Years]<br>Ola<br>© Guwahati                          | APPLY NOW | Part-Time Plumber [Fresher]<br>The Services<br>₹ 18000 P.A<br>♥ Guwahati | APPLY NOW | View 2 Jobs<br>View 0 Jobs<br>View 0 Jobs |
| Web developer [1 - 9 Years]<br>Buysara<br>🛡 Sivasagar                       | Java Developer [Fresher]<br>Javvva<br>🗣 Guwahati                        |           | Teaching Faculty [Fresher]<br>The University<br>© Dibrugarh              |           | See More                                  |
| APPLY NOW                                                                   | L                                                                       | APPLY NOW |                                                                          | APPLY NOW |                                           |
|                                                                             |                                                                         |           |                                                                          | View More |                                           |

#### • advanced search parameters to further narrow down the results

- After setting the search criteria, click the Search button to view search results in the Jobs section of the screen
- Jobseeker can also search by preferred Job type- Full time, Contractual, Fresher and Walk-in.
- The search results can also be refined using the filters of the search page
- You can also see the Top recruiters on the right bottom
- Click the "Apply" button on bottom of each job posting to apply for that particular job role.

| Select A JobType                         | <ul> <li>Enter Any Skills, Qualifications</li> </ul> | Enter Any Locations, States | Experience(Y)             | SEARCH HERE                       |
|------------------------------------------|------------------------------------------------------|-----------------------------|---------------------------|-----------------------------------|
| Home                                     |                                                      |                             |                           |                                   |
| - Last Update On 16-May-2023             |                                                      |                             |                           |                                   |
| Refine Filters                           | Java Developer [2 - 3 Yrs]                           |                             | HENE                      | Upload Your Resume                |
| Enter Any Location                       | la IT-Software<br>♥ Guwahati                         |                             |                           | SUBSCRIBE WITH US, TO GET JOBS TO |
| □ Guwahati<br>□ Sivasagar<br>□ Dibrugarh | Keyskills : Java<br>Description :<br>programming     |                             | APPLY NOW                 | Select Skills                     |
| 🗌 Doomdooma                              | ₹180000 - 300000 P.A                                 | 1                           | Posted on : May. 16, 2023 | Subscribe Here                    |
| Bongaigaon Tamulpur Pathsala             | Cab Driver [0 - 10 Yrs]<br>Ola<br>✿ NGO              |                             |                           | TOP RECRUITERS                    |
| COMPANIES -<br>Enter Any Company         | Guwahati Keyskills: commercial_vehicle_driver_le     | wel4                        |                           | View 7 Jobs                       |
| 🗌 Techsmart                              | Cab Driver job                                       |                             | APPLY NOW                 | View 2 Jobs                       |

#### • Other options

- You can view your all applied job click on Applied Jobs
- You can check recommended job through click on Suggested Jobs
- You can directly message with recuiters who has interest on your profile, through click on Messages
- You can create job alert on your particular topic through click on Create Job Alert button

| Home Profile                                                                                     |                              |                                                                            |                                       |
|--------------------------------------------------------------------------------------------------|------------------------------|----------------------------------------------------------------------------|---------------------------------------|
| PROFILE DETAILS                                                                                  | ΗΙ ΡΡΙΧΑΝΚΑ ΗΑ               | 7ARIKA Welcome Backi                                                       | Last Update : May 16, 2023, 3:56 p.m. |
| YOUR PROFILE COMPLETENESS                                                                        | Update and fill your details | to complete your profile and get desired jobs                              |                                       |
| 45%       Profile       Applied Jobs       1       Suggested Jobs       9       PRIVACY SETTINGS | Upload Profile<br>Picture    | Mobile Number : 8404045566<br>Email: thefactsfactory4@gmail.com Verified ~ |                                       |
| Email Notifications ON OFF                                                                       | PROFILE SUMAMRY              |                                                                            |                                       |
| Change Password                                                                                  |                              |                                                                            |                                       |
| Messages 0                                                                                       | First Name                   | Highest Educational Level                                                  | Pincode                               |
| JOB ALERTS                                                                                       | Eathors Name                 |                                                                            |                                       |
| Get all relevant jobs to your inbox as per<br>your requirement by creating alerts                | Mothers Norma                |                                                                            |                                       |
| CREATE JUB ALERI                                                                                 | Email Address                |                                                                            |                                       |

# Thank You!

For detailed information about the functionality of Jobseeker, please refer to the complete User Manual